## App 端如何添加物料数据(文档)

用户登录互海通 App 端,切换至"管理"界面,依次点击**"采购管理→物料管理"**进入物料管理 界面,点击右下角"+"键进行新增,在物料新增界面,填写物料相关信息(带\*必填/必选), 最后点击"确定"。

| 9:13                    | 🗢 🕅 🙃 🖉          | 9:13                             | ۵ (۵                              | i 🛪 uti 🗖 |
|-------------------------|------------------|----------------------------------|-----------------------------------|-----------|
| ① 上海互海信                 | 信息科技有限公司 □ 帮助    | <b>く</b> 返回                      | 物料管理                              | 筛选 🏹      |
| Q 请输入功能名称               |                  | Q 请输入物料                          | 名称                                |           |
| 库存管理 证书管理               | 采购管理 船舶服务 维修管理   | 游戏机                              |                                   | 编辑 🗹      |
| 采购管理<br>、<br>采购申请       | 新的自购 采购计划        | 物料代码:1101<br>规格:无/计量单<br>描述:无    | 10003<br>2位: 个                    |           |
|                         |                  | 哑铃                               |                                   | 编辑 🗹      |
| 〕<br>询价管理<br>↓ 2 ct     |                  | 物料代码: 1101<br>规格: 无/计量单<br>描述: 无 | 10003<br>2位: 个                    |           |
| 验收入库                    | 《八点面 未购官理 初科官理   | ASPARAGUS (                      | GREEN FRESH                       |           |
| 船舶服务                    | <b>国</b><br>服务订单 | 物料代码:0001<br>规格:无/计量单<br>描述:无    | 101<br>2位:KGS                     |           |
| 维修管理                    |                  | BAMBOO SHO                       | OOT FRESH                         |           |
| <u>単修申请</u><br>1、用户登录互海 |                  | 物料代码:0001<br>规格:无/计量单<br>描述:无    | 03 <mark>3、点击右下角</mark><br>位: KGS | "+"键进行额   |
| 自修项目                    |                  | BASIL FRESH                      |                                   | (+        |
| Гарада Дана             |                  | 物料代码:0001<br>规格:无/计量单            | 104<br>2位: KGS                    |           |

| ✓ 返回 物料新          | · · · · · · · · · · · · · · · · · · · |
|-------------------|---------------------------------------|
| 1994-1991         | *1                                    |
| *所属类别             | 选择类别〉                                 |
| *物料名称             | 请填写                                   |
| 物料英文名称            | 请填写                                   |
| 排序号 (数字越小越靠<br>前) | 请填写                                   |
| 规格                | 请填写                                   |
| 规格英文              | 请填写                                   |
| 计量单位              | 请填写                                   |
| 计量单位英文            | 请填写                                   |
| 描述                |                                       |
| 描述英文              |                                       |
| 图片                | 上传图片                                  |
| 『物料相关信息(带*必均      | <b>〕</b> /必选),最后点                     |
|                   | ]                                     |